## 2022年度入試 清林館高等学校

# Web 出願の手引き

### ◆ Web 出願を行うにあたって

PC またはスマートフォンでご利用できます。iPhone の場合は Safari、Android の場合は Chrome で行ってください。

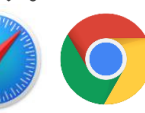

本校ホームページ (https://www.seirinkan.ed.jp) 内 の「Web 出願」をクリックしてアクセスしてください。

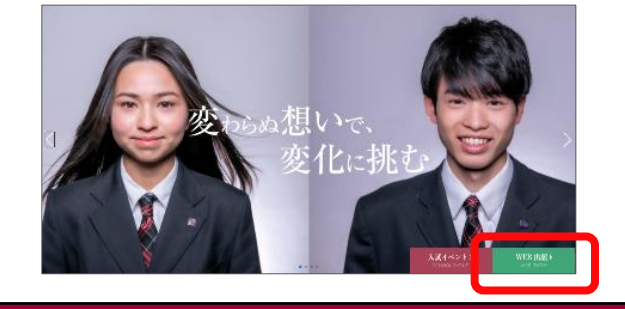

本年度スクールイベントにご参加 頂いている方は登録済のアカウン トでログインして頂き、「2. 願書 入力」から行ってください。

### 1. アカウント登録

「初めての方はこちら」をクリック

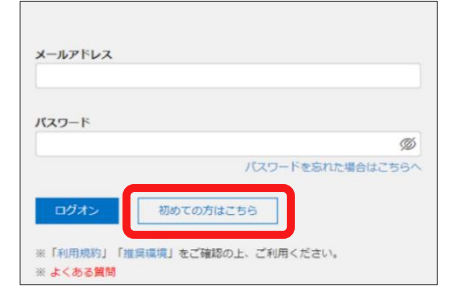

#### 志願者情報を入力して送信をクリック ※ 入力できない文字は代替文字で入力

| 必須 氏名             | <b>姓</b> 清林 名 太郎         |  |  |  |
|-------------------|--------------------------|--|--|--|
| ◎須 生年月日           | 2006年(平成18年) 🔹 4月 🔹 1日 👻 |  |  |  |
| <u>必須</u> メールアドレス | seirin.taro@gmail.com    |  |  |  |
| ◎須 パスワード          | ••••••                   |  |  |  |
| 必須 バスワード (再確認)    | •••••                    |  |  |  |
|                   | 戻る                       |  |  |  |

合否判定照会や入学金納付手続も Web 出願システムで行います。登録 したメールアドレスとパスワード は忘れないようにしてください。

**登録したメール宛**に「仮登録完了および本登録のお知ら せ」が届きます。メール本文の【本登録完了専用の URL】 を開いてください。

| seirin.ta | aro@amail.cor | n登録が完了し | ました。 |  |
|-----------|---------------|---------|------|--|
|           | noc gritanioo |         |      |  |

### 2. 願書入力

「1. アカウント登録」で登録したメールアドレスと パスワードを入力して「ログオン」をクリック 清林館高等学校

#### メールアドレス 清林館高等学校 177-K \*\*\*\*\* ロダオン

#### 「出願」を選択して「新規申込手続き」をクリック

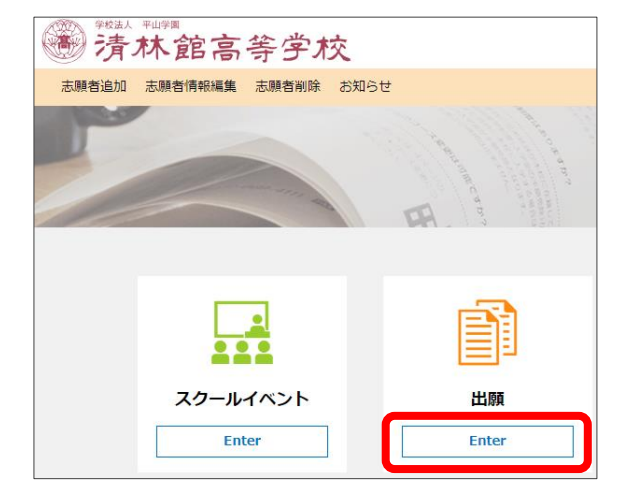

希望する選抜方法の「申込」のいずれかのうち1つを カロッカ

| 入試区分 |               | いずれか1つを選択してクリック |                  |    |
|------|---------------|-----------------|------------------|----|
| ⊐−ド  | 試験名           | 入試区分            | 試験日時             |    |
| 1    | 推薦選抜          | 推薦選抜            | 2022/01/27 08:40 | 申込 |
| 5    | スカラシップ特別選抜    | スカラシップ特別選抜      | 2022/01/27 08:40 | 申込 |
| 2    | 一般選抜          | 一般選抜            | 2022/02/03 09:20 | 申込 |
| 3    | 帰国子女特別選抜 一般選抜 | 一般選抜            | 2022/02/03 09:20 | 申込 |
|      |               |                 |                  |    |

#### 志願者情報および保護者情報を入力してください。 ※ 保護者情報は検査結果通知先になります。

志願者情報入力 
○ 文理選抜コーフ
 国際コース 進業総合コース 必須 志願者氏名(漢字) 件: 清林 名: 大郎 必須 外字の有無 常用漢字以外の文字(入力できない文字)の有無 🔵 あり 🥑 なし ◎須 志願者ふりがな 姓: せいりん 名: たろう ふりがな

中学校名は都道府県、市町村を選択して学校名を一覧 から選択してください。

#### 都道府県や市町村、学校名が一覧にない場合は「その 他」を選択して学校名を直接入力してください。

| 必須 中学校          |            |
|-----------------|------------|
| 都道府県            | 愛知県        |
| 市区町村            | その他        |
| 学校名             | その他        |
| 学校名(上にない場合のみ入力) | 例)〇〇立〇〇中学校 |
|                 |            |

入力内容を確認して問題なければ「上記内容で申込」 をクリックしてください。修正が必要な場合は「戻る」 で情報を修正してください。

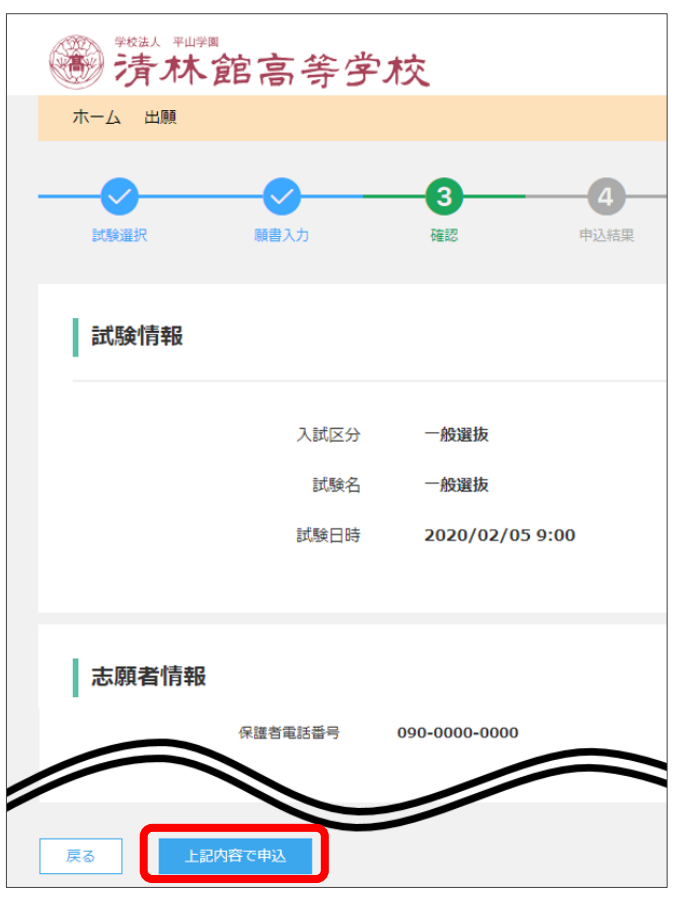

### 3. 出願の確認

#### 「申込内容確認書」をクリック

| 清林館高等学校        |            |                |                  |          |                  |                                       |                                       |
|----------------|------------|----------------|------------------|----------|------------------|---------------------------------------|---------------------------------------|
| 木一ム 出願         |            |                |                  |          |                  | A seirin.ta                           | ro2@gmail.com ログオコ                    |
| LANGER         | 展示した。      | <b>一</b><br>確認 | <b>(</b><br>中込結束 | <b>5</b> | 6<br>77          |                                       |                                       |
| し込みありがとうございます。 |            |                |                  |          |                  |                                       |                                       |
| 出版中込备号         | 中込日        | 志願者氏名          | MBR8             |          | 1498EBA\$        | 受験料支払期間                               | 受缺重印刷期間                               |
| 190912000002   | 2019/09/12 | 清林 太郎          | 一般選拔             |          | 2020/02/05 09:00 | 2019/12/09 09:00<br>~2020/01/31 17:00 | 2019/12/09 09:00<br>~2020/02/05 09:00 |
| 新規中込手続き        | 絕態         |                |                  |          |                  | お支払い                                  | 申込内容確認書                               |

#### 出願申込内容確認書を印刷してください。 ※ スマートフォンの場合は PDF ファイルとして保存 した後印刷してください。

#### 出願申认内容確認書

#### 法状始直体学校

| 目小时间寻于汉          |                        |
|------------------|------------------------|
| 出願申込番号           | 190912000002           |
| 入金状況             |                        |
| 试験日時             | 令和02年2月5日(水) 09:00     |
| 受験番号             |                        |
| 试験名              | 一般選抜                   |
| 第一志願コース          | 文理特進コース                |
| 志願者氏名(漢字)        | 清林 太郎                  |
| 外字の有無            | なし                     |
| 志願者ふりがな          | せいりん たろう               |
| 生別               | 男                      |
| 主年月日             | 2005/4/1               |
| 中学校              | 清林館中学校                 |
| 卒業(見込)           | 2020年3月 卒業見込           |
| 郵便番号・住所          | 4960805 愛知県 津島市 本町 5-2 |
| 电話番号             | 090-0000-0000          |
| 呆護者氏名 (漢字)       | 清林 花子                  |
| 呆護者ふりがな          | せいりん はなこ               |
| 郵便番号・住所(検査結果通知先) | 4960805 愛知県 津島市 本町 5-2 |
| 呆護者電話番号          | 090-0000-0000          |
| 食査会場             | 清林館高等学校                |

#### ※ スマートフォンで出願申込内容確認書が表示され ない場合は「よくある質問」の「印刷について」 をご参考にしてください。

| ,                                                | 出願申込履歴                  |       |  |  |
|--------------------------------------------------|-------------------------|-------|--|--|
| <b>清林 太郎</b><br><sup>出願申込番号:2005;</sup>          | 27000001 申込日:2020/05/27 | 支払期間前 |  |  |
| 試験名:                                             | 一般選抜                    |       |  |  |
| 試験日時:                                            | 2021/02/05 09:20        |       |  |  |
| 印刷開始日時:                                          | 2020/12/09 09:00        |       |  |  |
| 印刷終了日時:                                          | 2021/02/05 08:30        |       |  |  |
| 状態:                                              | 未払(支払期間前)               |       |  |  |
| 編集                                               | 削除                      | 申込確認書 |  |  |
| 入試出頭に関する <del>た四合サ、担体</del> た時に関するお問合せ<br>よくある質問 |                         |       |  |  |

出願申込内容確認書は必ず先生 の確認を受けてください。 願書の修正は入学検定料支払い まで可能です。支払い後の修正 は本校でのみ可能となります。

### 4.入学検定料の支払い

#### 中学校の先生に確認を受けた後、再度ログオンして 「出願」を選択

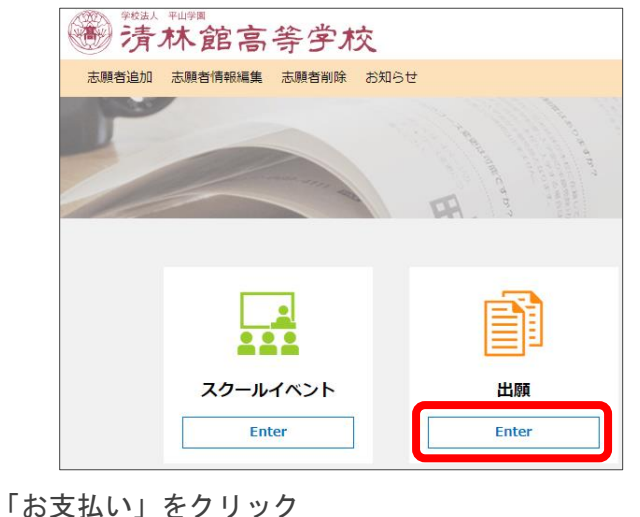

#### ● 清林館高等学校 ホーム 出願 -0--\_\_\_\_\_ --6----6-申し込みありがとうございます。 清林 大郎 新規中込手続き 編集

本校の Web 出願システムでは以下の方法で支払いが 可能です。

#### ※ 支払方法に応じた別途事務手数料が必要です。

◆ クレジットカード

クレジットカード番号などの必要な情報を入力して 決済処理を行います。検定料の支払いが即時完了し ます。

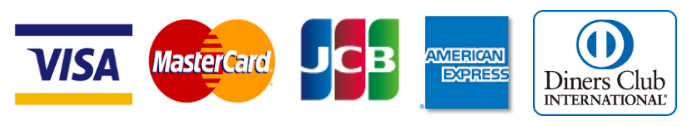

◆ コンビニ

コンビニ決済を選択した後に、払込票を印刷するか 払込伝票番号を控えていただき、選択したコンビニ 店で支払いを行います。

あなたと、コンビに、 **FamilyMart** I STOP ELEVEN LAWSON Seicomart 🕖

◆ ペイジー

ペイジー対応金融機関 ATM またはオン • • • • ラインバンキング・モバイルバンキング av-easy で支払いを行います。ただし、金融機関 窓口でのお支払いはできません。

※ 受検料のお支払い名義はどなたでも構いません。

支払い方法の詳細はそれぞれの「ご利用イメージ」を クリックしてご確認ください。

#### 支払い方法 ※フォームにご記入いただいた内容は、SSLにより暗号化して送信されます。 ○ コンビニ (セプンイレプン以外) (1決済最大額:299,999 円) () ご利用イメージ ○ コンビニ (セプンイレプン) (1決済最大額:299,999円) () ご利用イメージ ○ ペイジー(1決済最大額:299,000円) () ご利用イメージ 支払試驗件数:1件 支払い金額: 入学検定料 12,000 円 + 事務手数料 375 円 ※計算後の支払い金額がない(0円)場合でも<支払へ>ボタンを押して 5. 受検票印刷 支払い完了後、登録したメール宛に「受検票印刷のご 連絡」が送信されます。 Web 出願システムにログオンし「出願」に進み、受検 票の「印刷へ」をクリックします。 ● 清林館高等学校 出願由決區應 EPIRI 清林 大部 新規中込手续改 詳細 闲除 お支払い 中込内容確認書 受検票が表示されるので、A4サイズで印刷をしてく ださい。一般選抜では2枚目にマークシートの注意事 項が表示されますので同様に印刷してください。 ※ スマートフォンの場合は PDF ファイルとして保存 した後、印刷してください。 令和4年度 受検票 一般灌拔受检注意事項 印刷した受検罪は、切り取って当日検査会場に持参して下さい。 検査会組立支検罪に認識されている会場になります。使用する公共交通機関の時刻を事 前によく確認しておいて下さい。 (清林紘高等学校会場以外の会場は下記の地図を参照) 受换番号 200001 清林館中学校 文理特進コーク (清林編高等学校会場以外の会場は下記の地図を参照) 6 新年本を何用して実場する受使主は、係の指示は定めって該軸して下さい。 4 被差場での携帯電話が使用はできません。各自時計を使用して下さい。 (通信確認または7月薄値時代もの時計は使用できません) 1 株式の開幕にマークシート方式です。別紙解答方出を参加によく読んでおいて下さい。 5 目気急の道路がある場合はTBには2時以します。 5 目気急の道路がある場合はTBには2時以します。 5 目気急の道路がある場合はTBには2時以します。 5 日気急の道路がある場合はTBに21時以します。 5 日気急の道路がある場合はTBに21時以します。 5 日気急の道路がある場合はTBに21時以します。 5 日気急の道路がある場合はTBに21時以します。 5 日気急の道路がある場合はTBに21時以します。 5 日気急の道路がある場合はTBに21時以します。 5 日気急の道路がある場合はTBに21時以上す。 5 日気急の道路がある場合はTBに21時以上す。 5 日気急の道路がある場合はTBに21時に21時に21時にます。 5 日気急の道路がある場合はTBに21時にます。 5 日気急の道路がある場合はTBに21時にます。 5 日気急の道路がある場合はTBに21時にます。 5 日気急の道路がある場合はTBに21時にます。 5 日気急の道路がある場合はTBに21時にます。 5 日気急の道路がある場合はTBに21時にます。 5 日気急の道路がある場合はTBに21時にます。 5 日気急の道路がある場合はTBに21時にます。 5 日気のが明られる。 5 日気のが見たます。 5 日気のが明られる。 5 日気のが明られる。 5 日気のが明られる。 5 日気のが明られる。 5 日気のが明られる。 5 日気のが明られる。 5 日気のが明られる。 5 日気のが明られる。 5 日気のが明られる。 5 日気のが明られる。 5 日気のがある場合は 5 日気のがある場合は 5 日気のがある場合は 5 日気のがある場合は 5 日気のがある場合は 5 日気のがある場合は 5 日気のが 5 日気のが 5 日気のが 5 日気のが 5 日気のが 5 日気のが 5 日気のが 5 日気のから 5 日気のが 5 日気のが 5 日気のが 5 日気のが 5 日気のが 5 日気のが 5 日気のが 5 日気のが 5 日気のが 5 日気のが 5 日気のが 5 日気のが 5 日気のが 5 日気のが 5 日気のが 5 日気のが 5 日気のが 5 日気のが 5 日気ので 5 日気のが 5 日気のが 5 日間のが 5 日気のが 5 日気のが 5 日間のが 5 日間のが 5 日間のが 5 日間のが 5 日間のが 5 日間のが 5 日間のが 5 日間のが 5 日間ののが 5 日間のが 5 日間のが 5 日間のが 5 日間ののが 5 日間のの 5 日間のの 5 日間のの 5 日間のの 5 日間のの 5 日間のの 5 日間のの 5 日間のの 5 日間のの 5 日間のの 5 日間のの 5 日間のの 5 日のの 5 日のの 5 日のの 5 日のの 5 日のの 5 日のの 5 日のの 5 日のの 5 日のの 5 日のの 5 日のの 5 日のの 5 日のの 5 日のの 5 日のの 5 日のの 5 日のの 5 日のの 5 日のの 5 日のの 5 日のの 5 日のの 5 日のの 5 日のの 5 日のの 5 日のの 5 日のの 5 日のの 5 日のの 5 日のの 5 日のの 5 日のの 5 日のの 5 日のの 5 日のの 5 日のの 5 日のの 5 日のの 5 日のの 5 日のの 5 日のの 5 清林 太郎2 生中月日 検査期日 検査会場 清林館高等学校 受付開始 検査注意 -宮スポーツ文化センタ-桑名市民会能 英 語 聞き取り 筆 記 10時30分 10時50分 10時50分 10時50分 10分間程度 11時25分 第2時間 ã e 🔒 usa 11 9 -82#-7 Xtt2>9-9 m Planm 13時10分 13時15分 13時55分 ..... 14時15分 14時20分 15時00分 検査場にはこの受検票を 当日待参するもの 第2月(BS)(は50) 第2月(BS)(は50) 第1しゴム) 8-5特争してくださ 検査当日は受検票を切り取って 持参してください

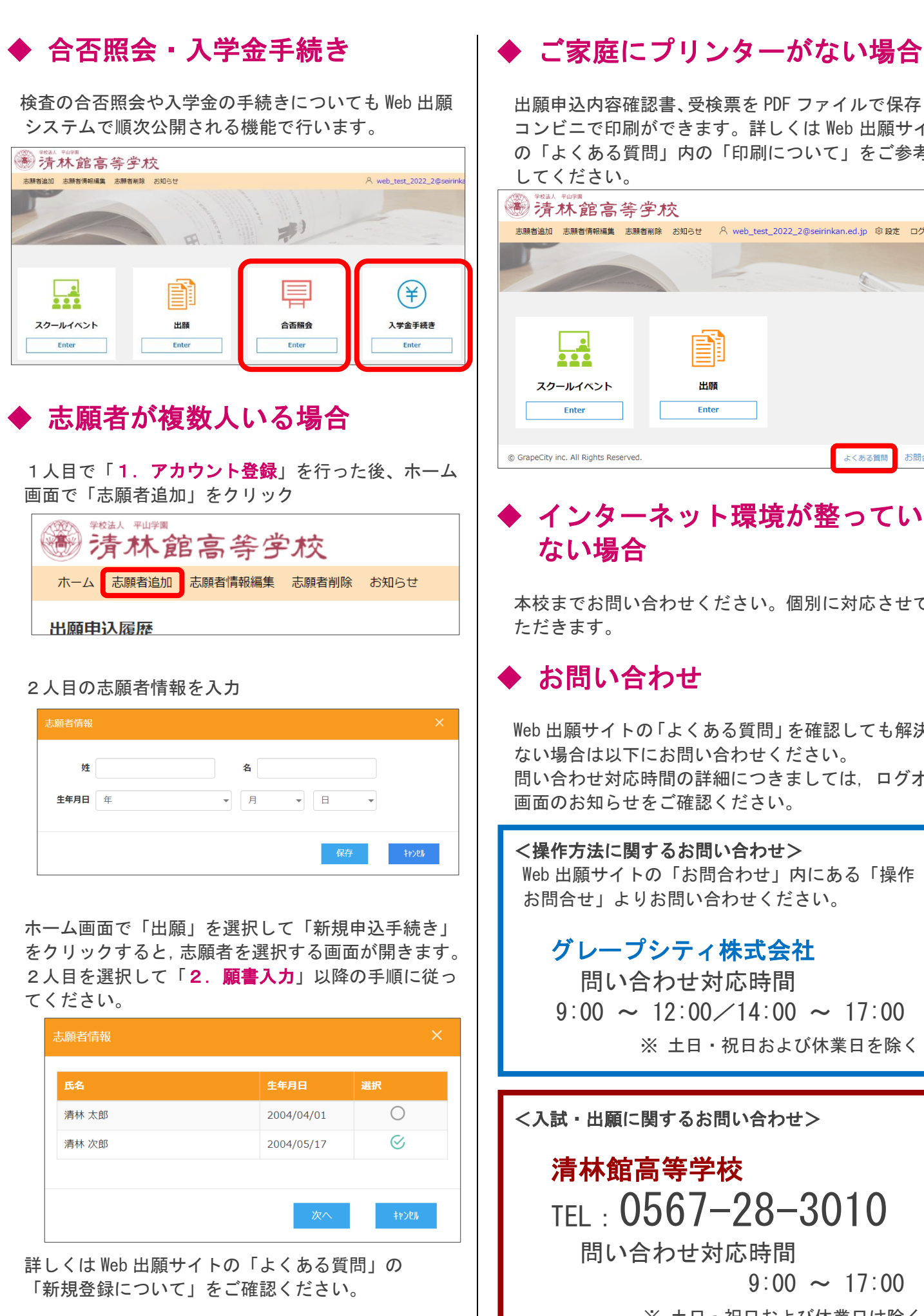

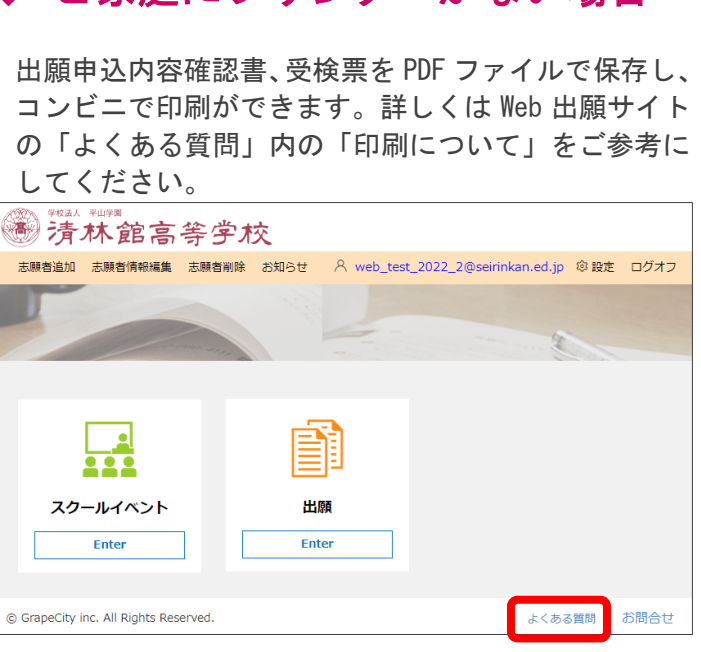

### ◆ インターネット環境が整ってい ない場合

本校までお問い合わせください。個別に対応させてい ただきます。

### ◆ お問い合わせ

Web 出願サイトの「よくある質問」を確認しても解決し ない場合は以下にお問い合わせください。 問い合わせ対応時間の詳細につきましては、ログオン 画面のお知らせをご確認ください。

< 操作方法に関するお問い合わせ> Web 出願サイトの「お問合わせ」内にある「操作 お問合せ」よりお問い合わせください。

グレープシティ株式会社 問い合わせ対応時間  $9:00 \sim 12:00 / 14:00 \sim 17:00$ ※ 土日・祝日および休業日を除く

<入試・出願に関するお問い合わせ>

### 清林館高等学校 TEL: 0567-28-3010

問い合わせ対応時間

 $9:00 \sim 17:00$ 

※ 土日・祝日および休業日は除く